# 「あきた移住・交流メタバース万博」

## 相談者向け説明書

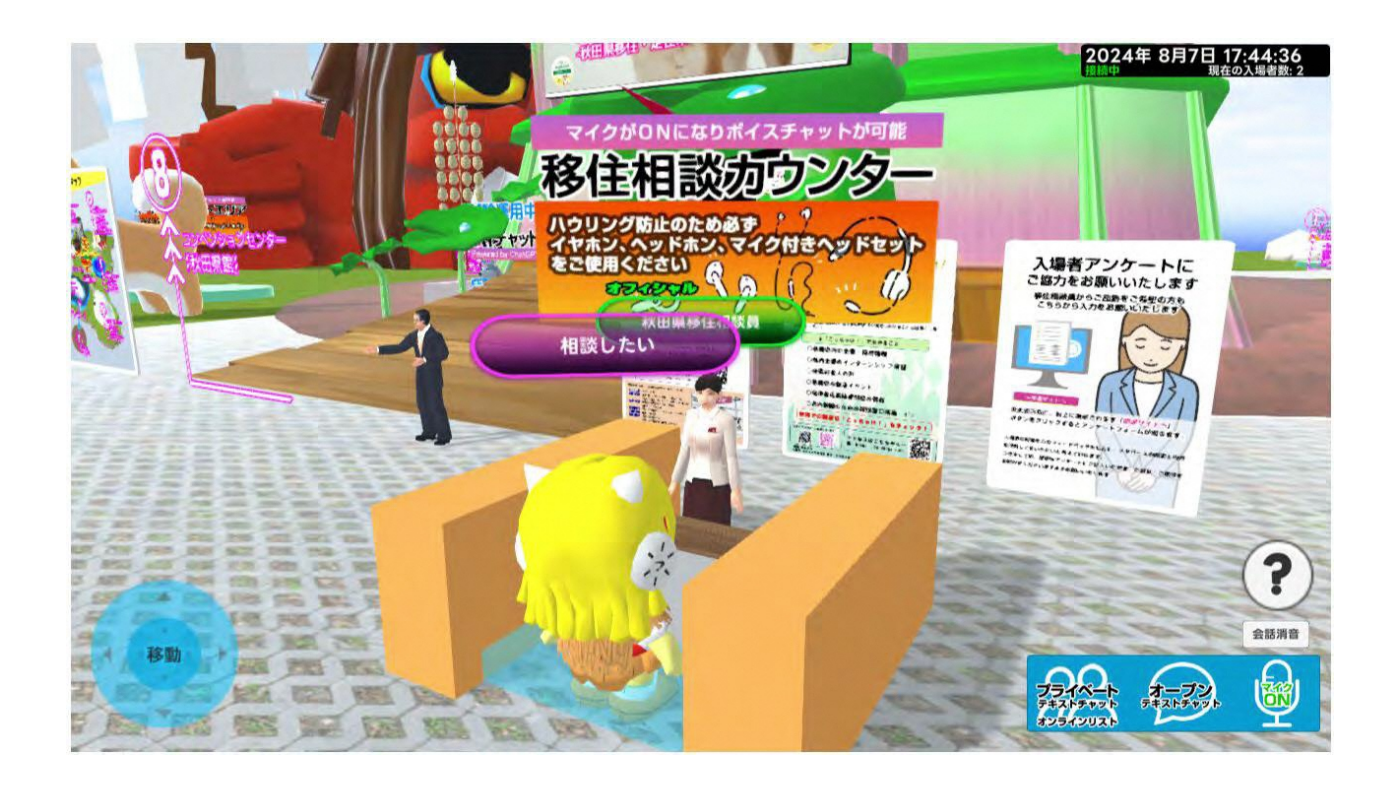

# メタバース動作環境

# 移住相談はWindowsパソコン、ブラウザは最新のGoogle Chromeを使用してください。

#### パソコン(PC) ※現時点ではWindowsが安定動作

| OS  | Windows 10/11<br>macOS ( 最新バージョン ) ※Macbook Pro(2020年モデル以降)推奨 |
|-----|---------------------------------------------------------------|
| СРО | 第6世代Core i3 6300 以上                                           |
| メモリ | 8GB以上                                                         |

#### スマートフォン・タブレット

| OS  | Android 10以降<br>iOS15.0~16.3 ※iOS16.0台は除く<br>iPad OS15.0~16.3                                           |
|-----|----------------------------------------------------------------------------------------------------|
| メモリ | Android:8GB以上<br>iOS.iPadOS:4GB以上                                                                       |
| 機種  | Android 10以降の端末<br>iPhone12シリーズ以降<br>iPad mini(2021年以降発売端末)、iPad Air(2020年以降発売端末)、iPad Pro(2018年以降発売端末) |

#### ブラウザ

| Windows • Android | Google Chrome(最新バージョン)<br>※Galaxyシリースは標準ノフワザ推奨 |
|-------------------|------------------------------------------------|
| iOS · Mac         | Safari(最新バージョン)                                |

※上記のスペックを満たす全ての機種の動作を保証するものではありません。※お使いの端末の使用状況や通信環境などによって正しく動作しない場合がございますので予めご了承ください。 ※通信量が多くなるため、定額課金の通信環境でのご利用をお薦めいたします。

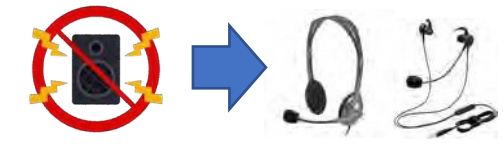

## ※ボイスチャット使用時には、音声のハウリングを防止するために、 必ずヘッドフォン、マイク付きのヘッドセットを使用ください

# メタバースに入場する前:ブラウザのキャッシュ削除(例:Google Chrome)

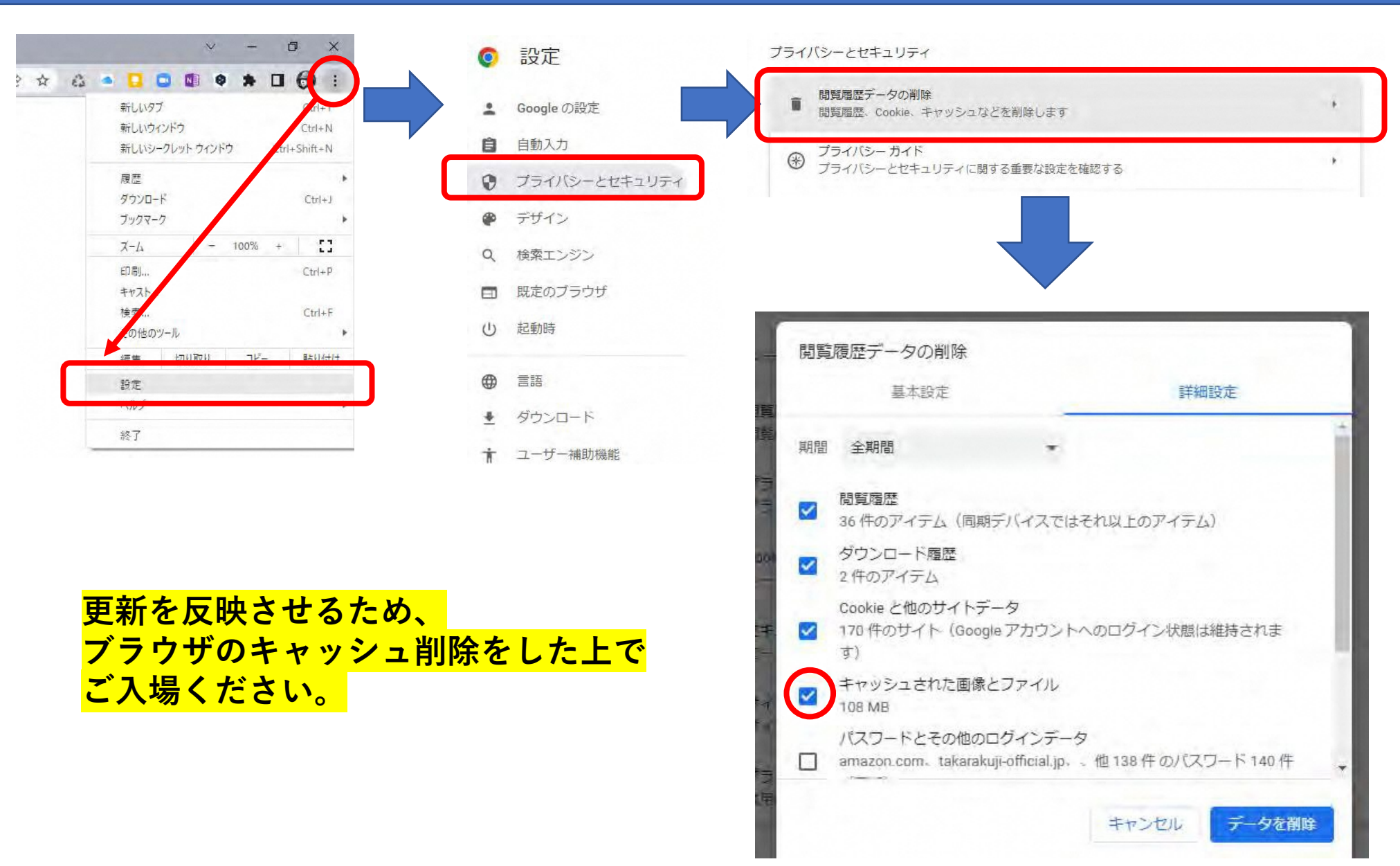

メタバース操作説明:マイクの設定① (例:Google Chrome)

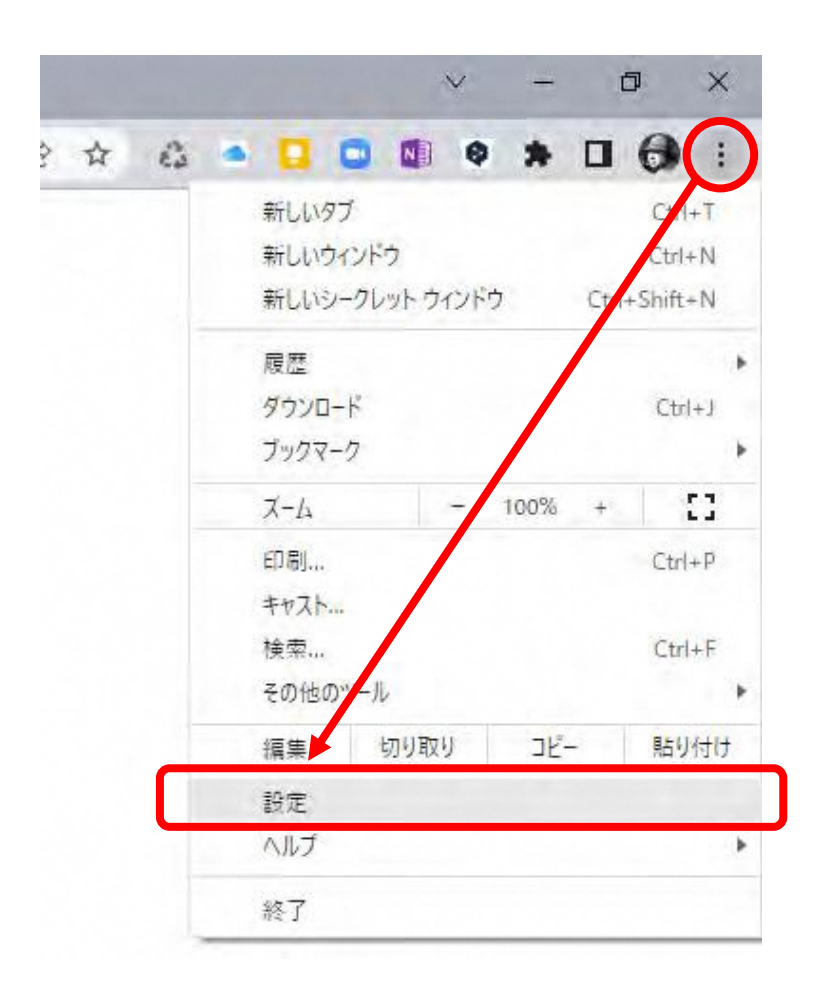

①ブラウザの設定→プライバシーとセキュリティ

| 0        | 設定            |
|----------|---------------|
| •        | Google の設定    |
| ê        | 自動入力          |
| 0        | プライバシーとセキュリティ |
| ۲        | デザイン          |
| Q        | 検索エンジン        |
|          | 既定のブラウザ       |
|          | 起動時           |
|          | 言語            |
| <u>+</u> | ダウンロード        |
| Ť        | ユーザー補助機能      |
| 4        | システム          |
| Ð        | リセットとクリーンアップ  |
| *        | 拡張機能 🖸        |
| 0        | Chrome について   |

# メタバース操作説明:マイクの設定② (例:Google Chrome)

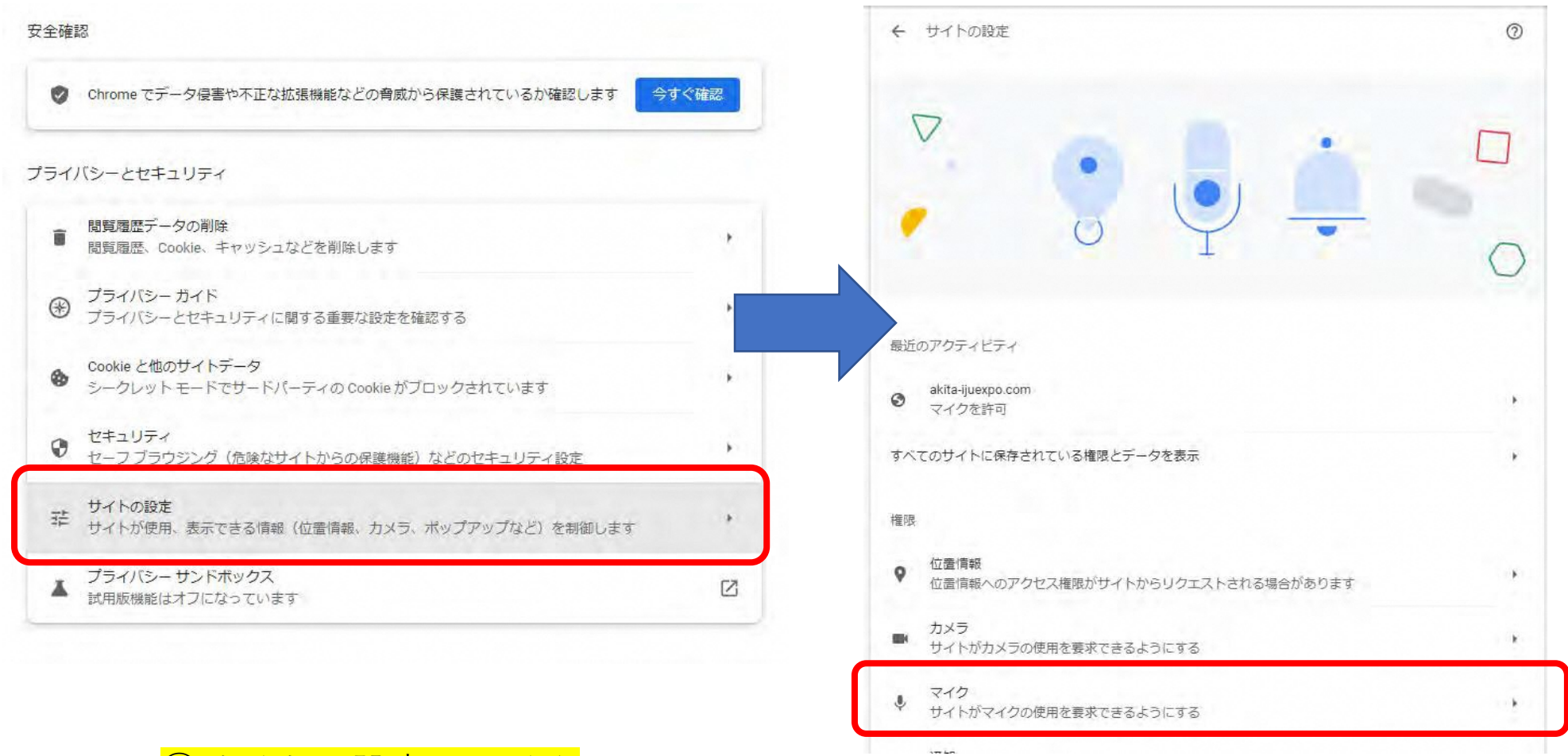

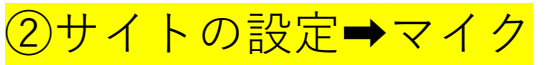

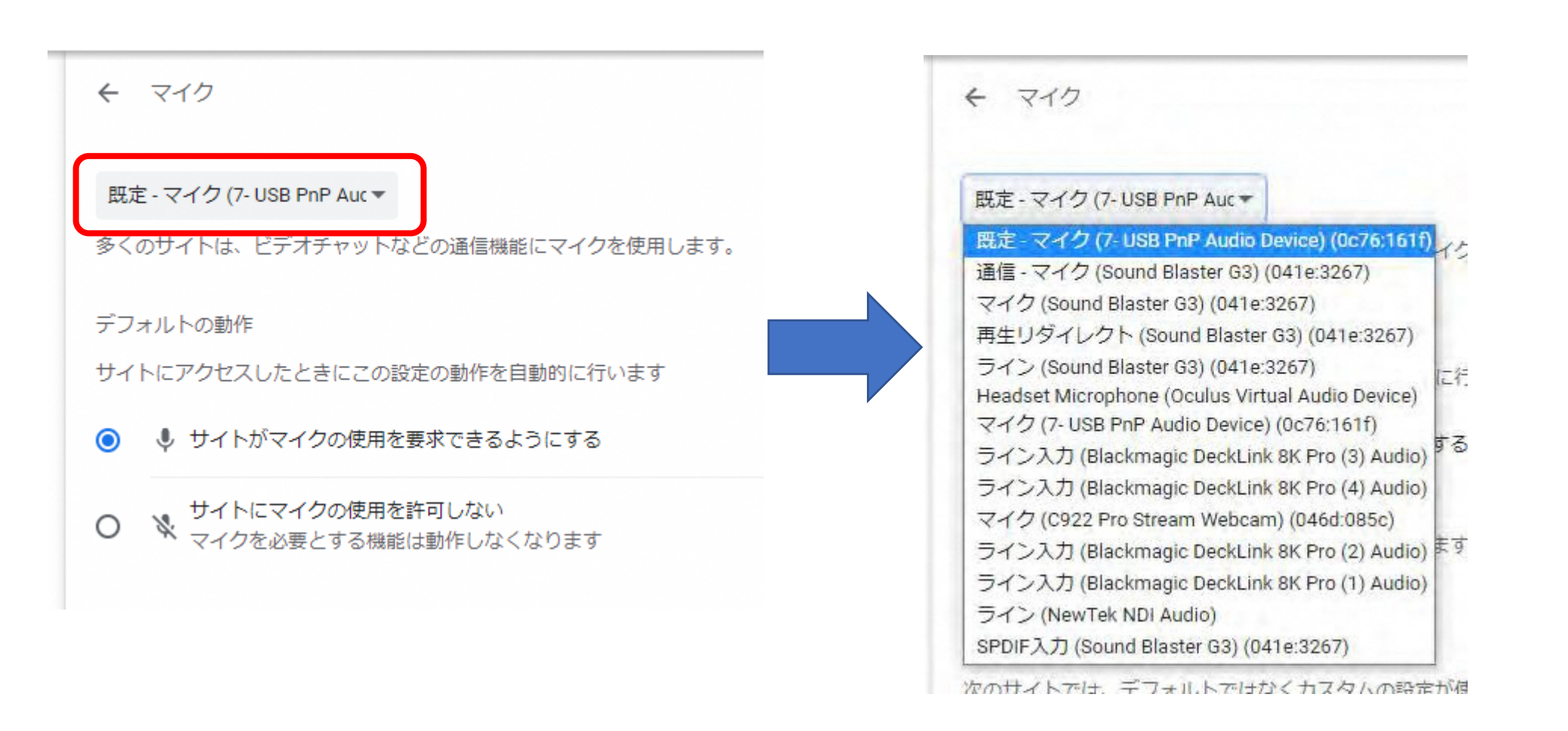

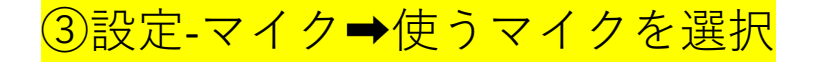

# メタバース全体マップ

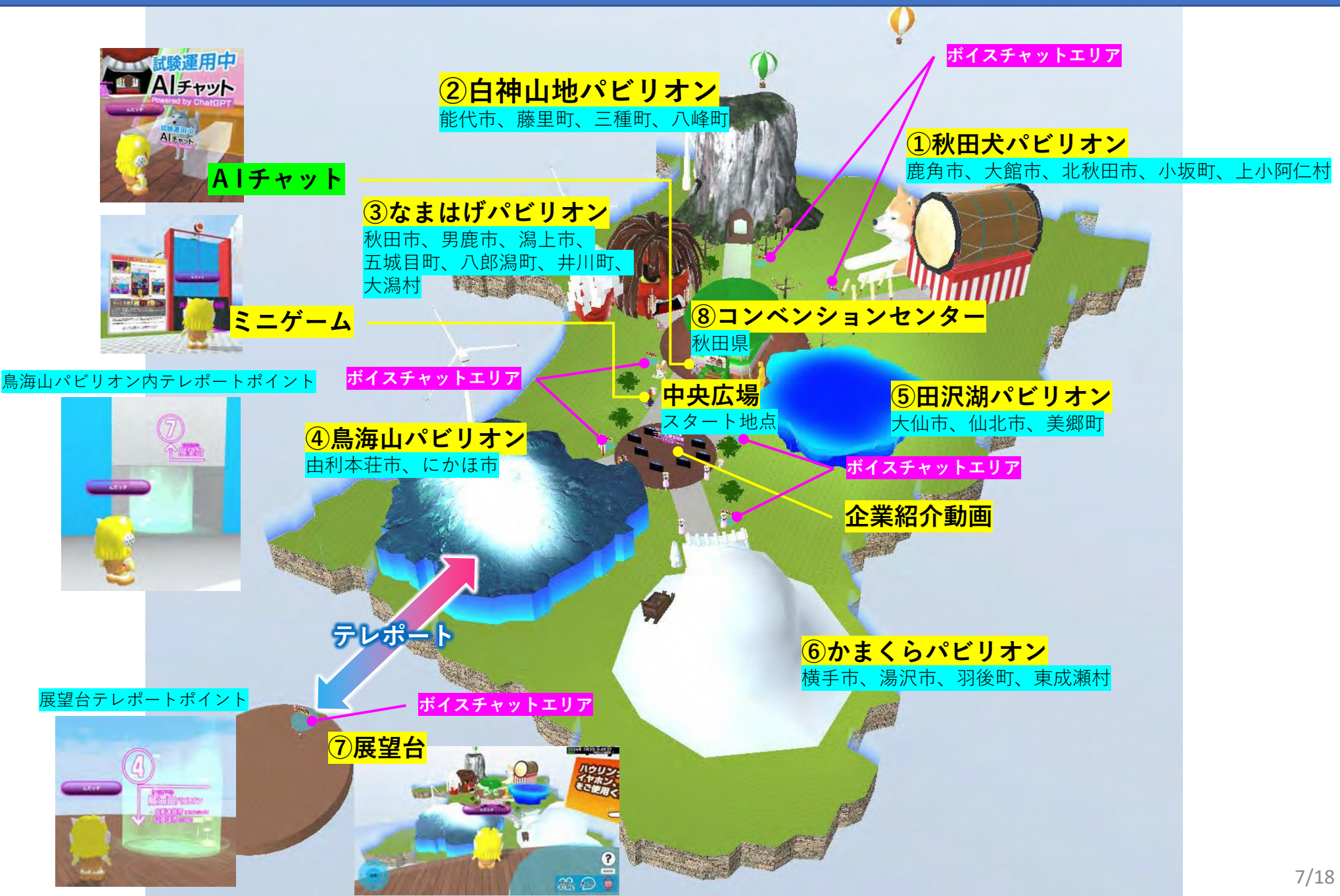

#### メタバース各パビリオンについて

②白神山地パビリオン モチーフ:ブナの株+カモシカ+クマゲラ 能代市、藤里町、三種町、八峰町

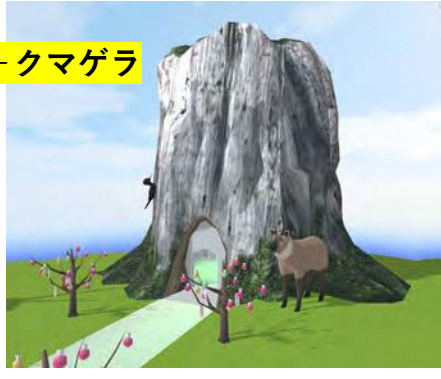

<mark>③なまはげパビリオン</mark> モチーフ:なまはげ 秋田市、男鹿市、潟上市、五城目町、 八郎潟町、井川町、大潟村

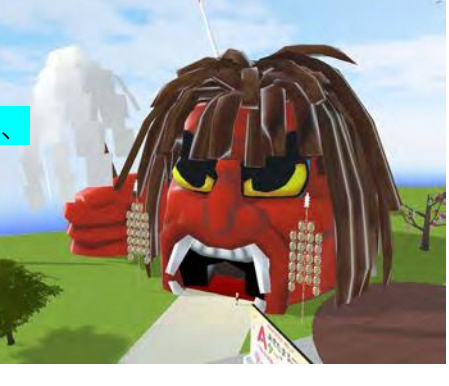

④<mark>鳥海山パビリオン + 展望台</mark> 🖜 モチーフ:鳥海山 + 日本海 <sub>由利本荘市、にかほ市</sub>

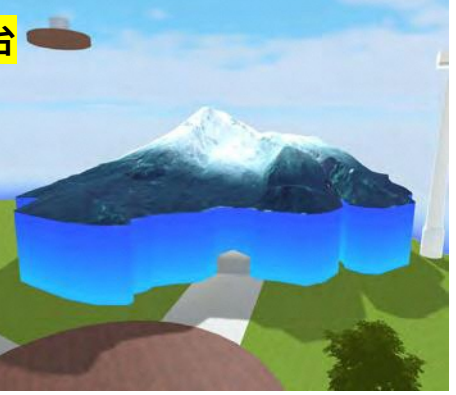

①秋田犬パビリオン モチーフ:秋田犬+大太鼓 鹿角市、大館市、北秋田市、小坂町、上小阿仁村

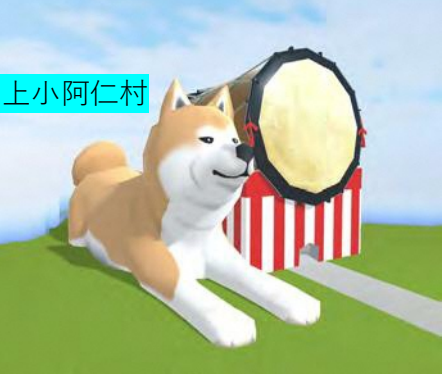

<mark>⑤田沢湖パビリオン</mark> モチーフ:たつこ像+田沢湖 <sub>大仙市、仙北市、美郷町</sub>

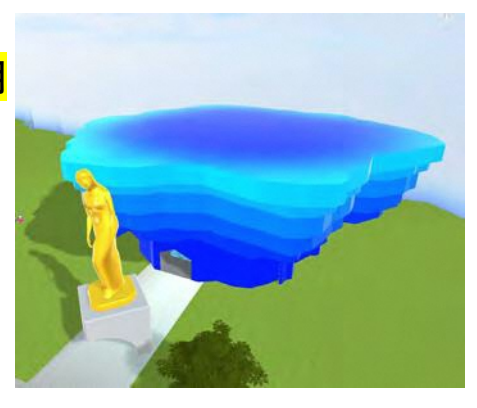

<mark>⑥かまくらパビリオン</mark> モチーフ:かまくら+犬っこまつり <sup>横手市、湯沢市、羽後町、東成瀬村</sup>

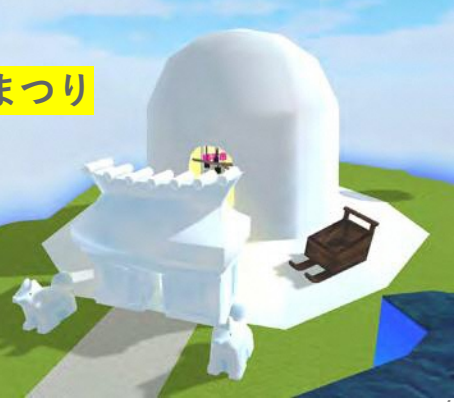

# メタバース操作説明:入場

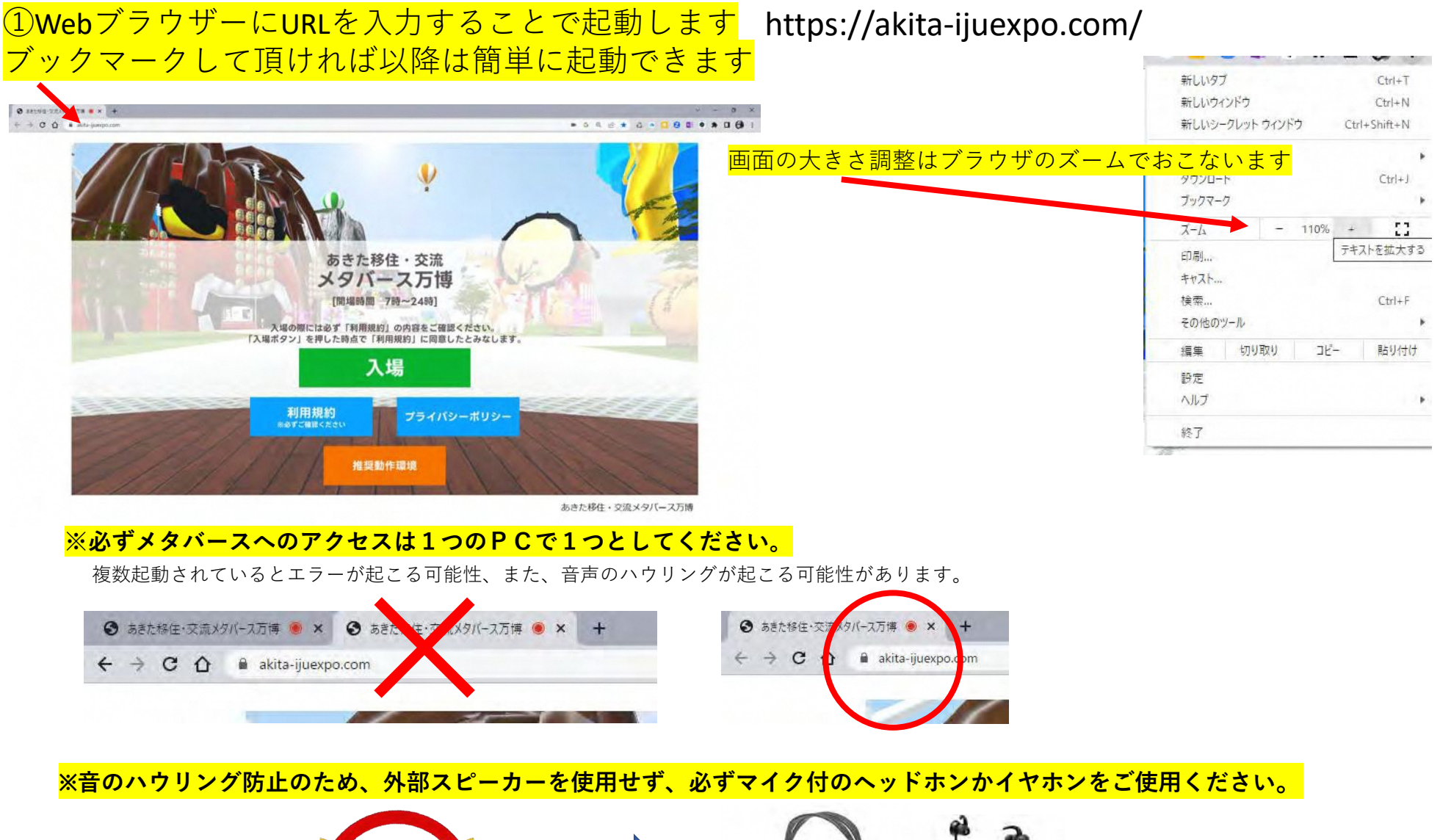

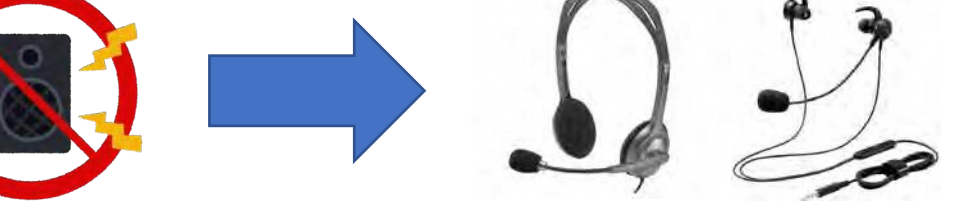

# メタバース操作説明:入場/マイクの使用許可

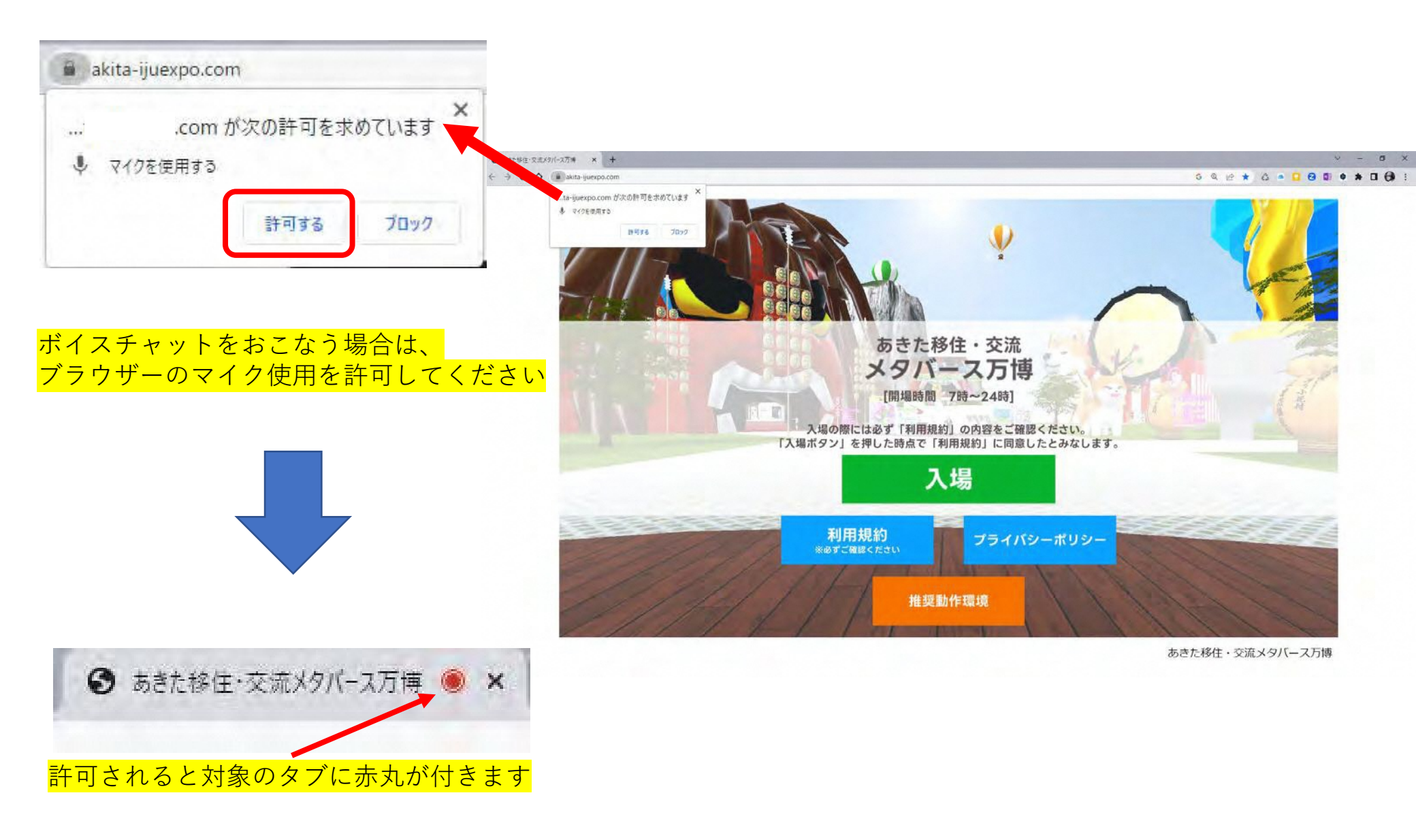

# メタバース操作説明:アバター選択

#### ①6種のアバターから選択してクリック

![](_page_10_Picture_2.jpeg)

![](_page_10_Picture_3.jpeg)

②名前を12文字までで入力し、 エンターキーで出る「決定ボタン」 を押すとメタバースに入場します <mark>※名前はニックネームでかまいません</mark>

![](_page_10_Picture_5.jpeg)

![](_page_10_Picture_6.jpeg)

![](_page_10_Picture_7.jpeg)

11/18

# メタバース操作説明:基本操作

![](_page_11_Picture_1.jpeg)

# メタバース操作説明:パビリオン市町村ブースとNPC(ノンプレイヤーキャラ)

![](_page_12_Picture_1.jpeg)

補助対象者の要存を満たさないとなった場合、子育て世界存在役後襲撃または岩倉均在役後襲撃に定める補 防災御香の番件を満たしているものかを確認を希望するかたは、転入日の2週間所を目途に認定申請結ざよ たいちょう 御林を得っし、てくデオ) (転入母に欲定申請をし、補助対象者の原件を満たさなか

> Aワーン教師用意味書業の

> REPERCENCE

108

パビリオン内各市町村ブースの情報パネルに近づくと自動で拡大表示、サイトリンクボタン (離れると自動的に非表示)

AND A CONTRACTOR OF A CONTRACTOR OF A CONTRACT

# メタバース操作説明:プライベートテキストチャット(1対1テキストチャット)

# ライベートテキストチャットの流れ(対象:選択した相手 ※名前がわかれば距離が離れていても可能)

![](_page_13_Picture_2.jpeg)

# メタバース操作説明:オープンテキストチャット

# オープンテキストチャットの流れ(対象:メタバース全入場者)

![](_page_14_Picture_2.jpeg)

## メタバース操作説明:ボイスチャット

### ボイスチャットの流れ(対象:移住相談カウンター)

![](_page_15_Picture_2.jpeg)

![](_page_15_Picture_3.jpeg)

![](_page_15_Picture_4.jpeg)

不調やコミュニケーションが取りにくい場合には、 迷わず「プライベートテキストチャット」に移行してください<mark>。</mark> 相談カウンターに先に 相談している方がいた場合、 直接、以下までお電話ください。 〇アキタコアベース TEL:0120-122-255

![](_page_15_Picture_7.jpeg)

②床の半透明水色「ボイスチャットエリア」に入ると、自動的にマイクが ONになり、ボイスチャットを開始できます。カウンターから離れるとマ イクがOFFになり、ボイスチャットが終了します。

📂 ボイスチャットエリア

※音声がハウリングした際は「会話消音」ボタンで一時回避

# メタバース操作説明:退場

![](_page_16_Picture_1.jpeg)

![](_page_16_Picture_2.jpeg)

あきた移住・交流メタバース万博

역 ★ 🍰 🚺 🗊 🗗 🛛 🗃 🔂

タブかブラウザを閉じればメタバースから自動的に退場します。

※タブかブラウザを閉じない限り、メタバース上に残り続けますので、必ず終わったら閉じてください。 ※アバター、アバター名、その他個人情報は収集もせず、保存もされません。

![](_page_17_Picture_0.jpeg)

社団法人XRコンソーシアム会員企業

株式会社ゼロニウム <u>https://www.zeronium.com/</u> ・VR技術者

〒010-0951 秋田市山王5-12-29シバタビル1階

お問い合わせ先

TEL 018-874-8022

Mail works@zeronium.com